## Login Link - https://onlinedegree.vtu.ac.in/

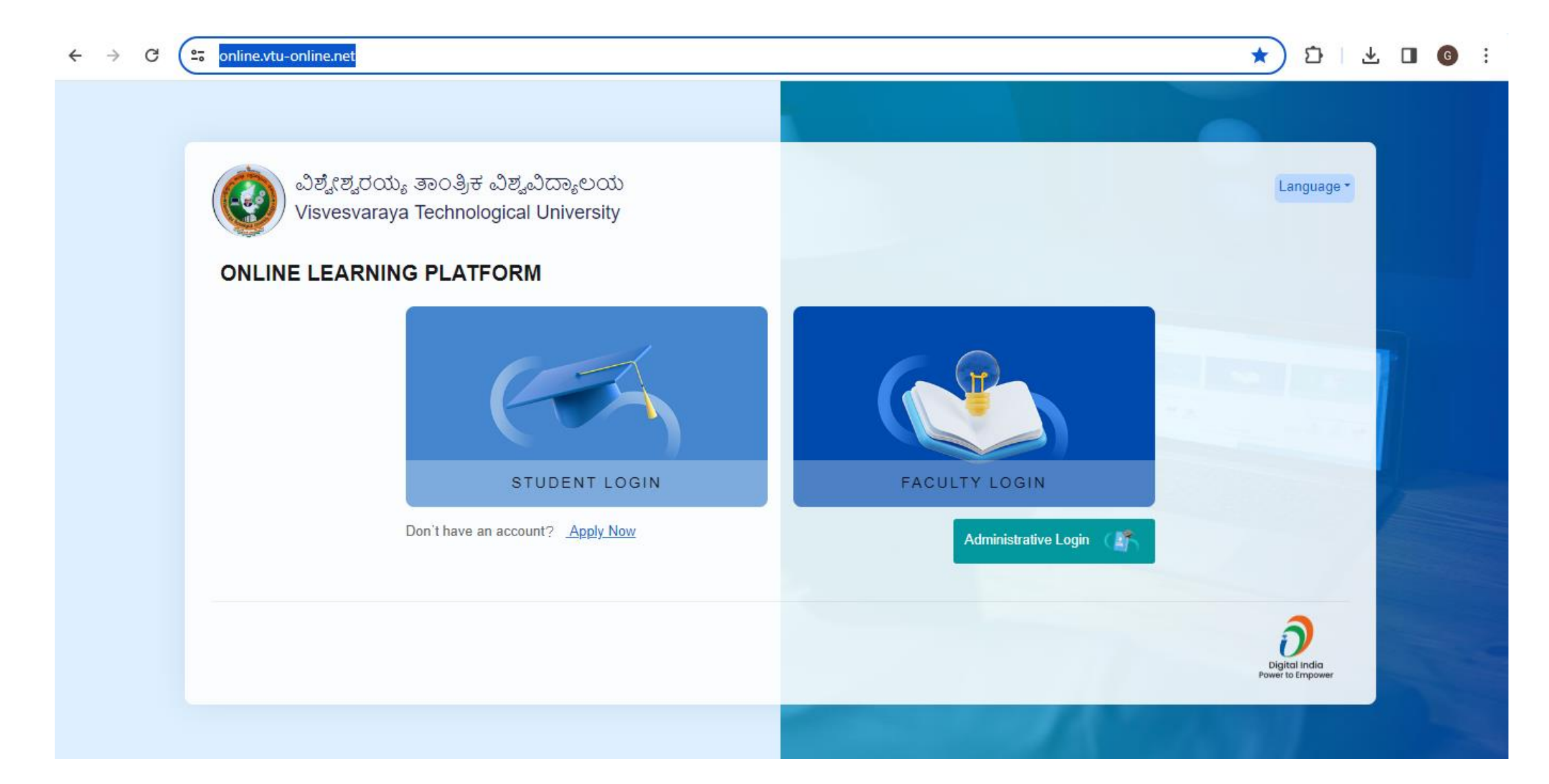

# **Step 1** – Click on student login then enter Username and Password for login.

### Student can login with Mobile Number also.

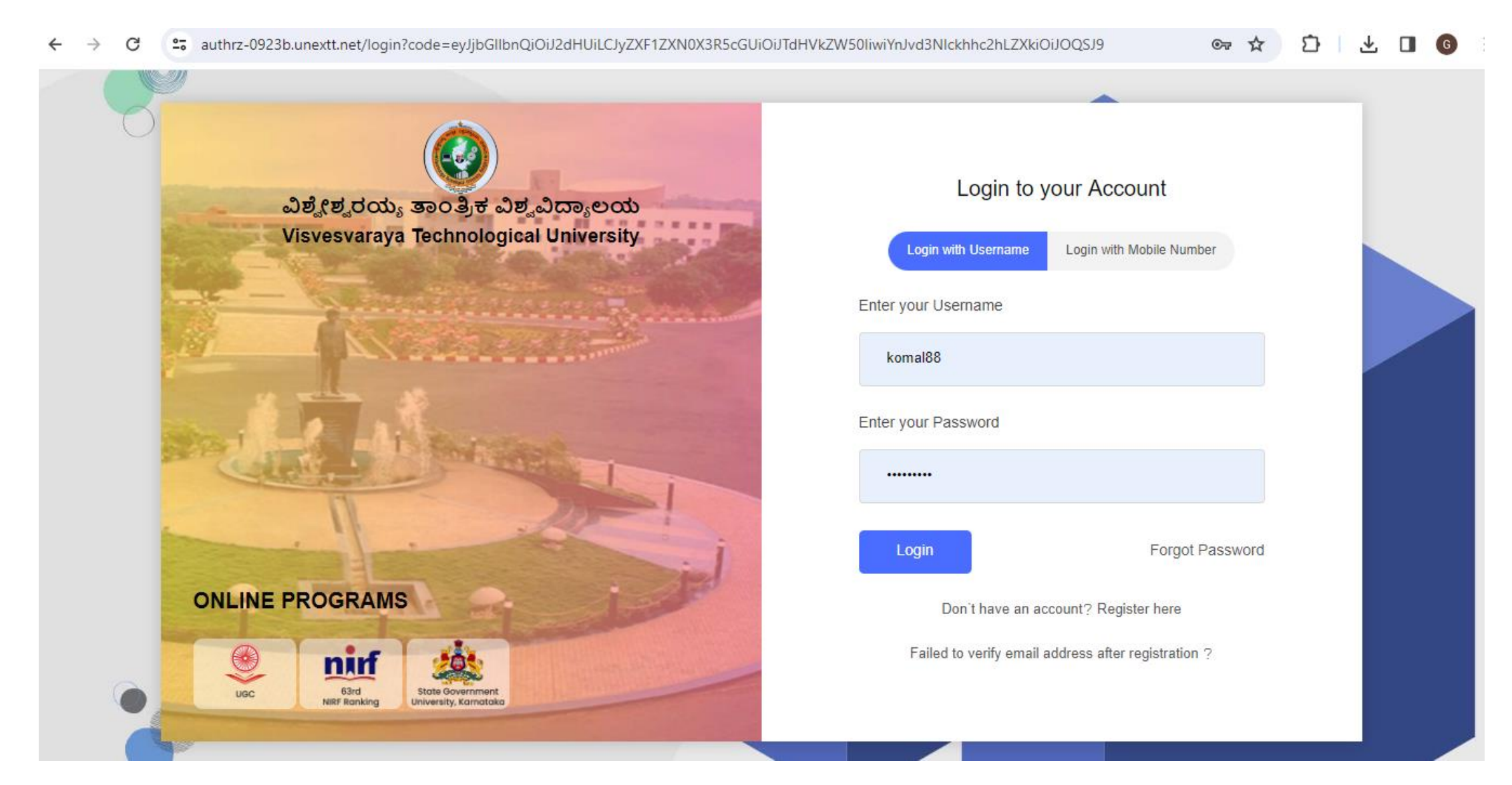

Step 2 – After login, student needs to click on "Internal assessment" tab under "Assignment, Quizzes and Evaluation Tab"

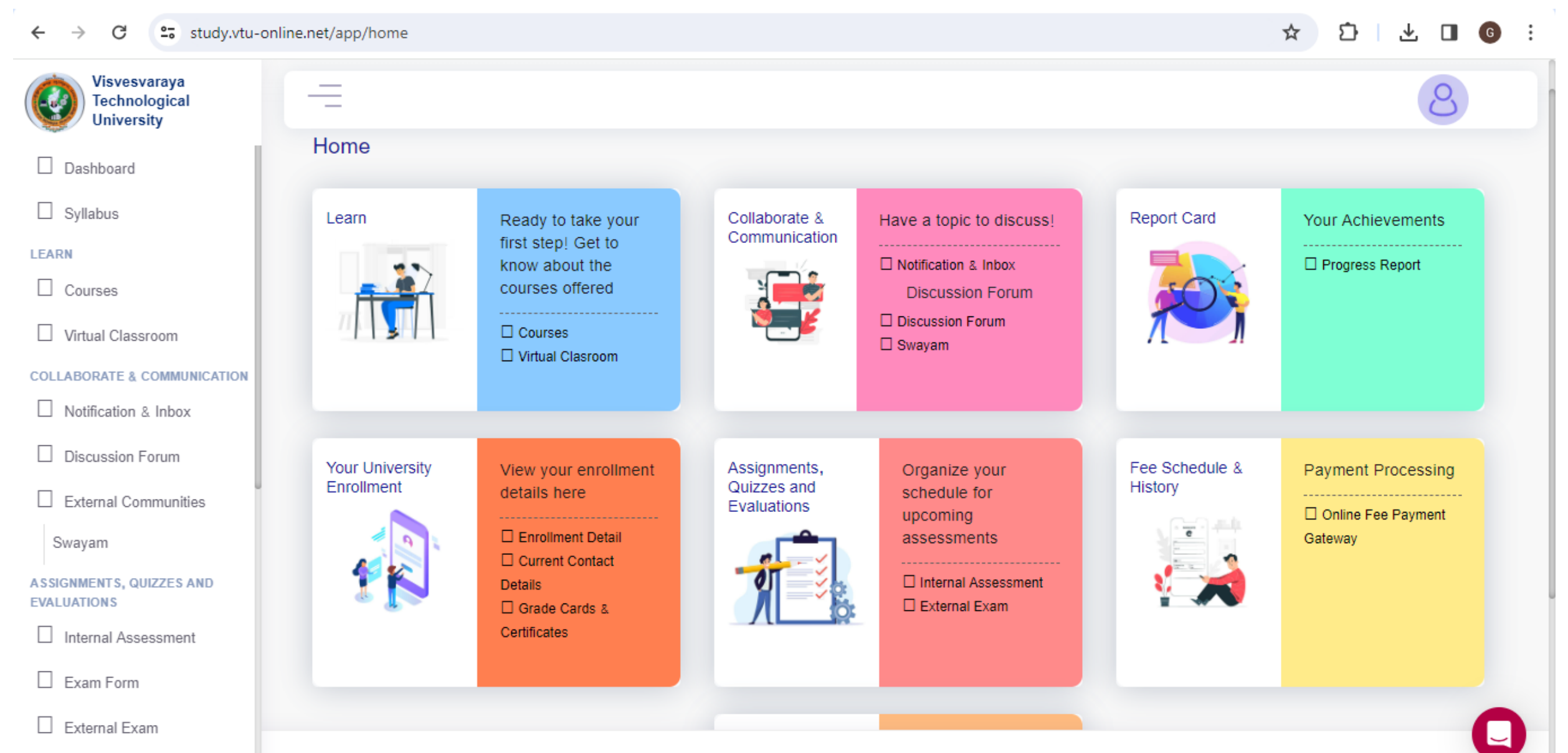

#### Step 3 – Student needs to download the "Safe Exam Browser" in their system from the given link.

After downloading the **"Safe Exam Browser"**, download **"Configuration file"** from the link given on the same page.

| ← → C º= study.vtu-onl                      | ine.net/app/instructions-how-to                                                                                                    |
|---------------------------------------------|----------------------------------------------------------------------------------------------------|
| Visvesvaraya<br>Technological<br>University | =                                                                                                    |
| Dashboard                                   | Instructions & How To                                                                                                    |
| LEARN                                       | Dashboard / Instructions & How To                                                                                                    |
| Courses Virtual Classroom                   | Please use Safe Exam Browser to attempt any exam.                                                                                                    |
| COLLABORATE & COMMUNICATION                 | Exam with Safe Exam Browser                                                                                                    |
| Notification & Inbox                        | Do not close browser unless you are done with your exam.<br>To start the exam please download and Install the safe exam browser using the link given below.                       |
| Discussion Forum                            | Download Safe Exam Browser<br>Please download the configuration file using the link given below.                                                                                  |
| External Communities                        | Start the setup by double clicking on the downloaded file.                                                                                                    |
| Swayam                                      | If it asks for a password , please use 123456 .<br>Now you can open the safe exam browser to start the exam. For Desktop icon , click on the icon and start the exam.             |
| ASSIGNMENTS, QUIZZES AND<br>EVALUATIONS     | If it does not appear on the desktop please use the following procedure . Go To:-C:\Program Files\SafeExamBrowser\Application And now Click on SafeExamBrowser (Application File) |
| Internal Assessment                         | To close the exam, click on the power icon at right side of the screen, use the same password 123456, this will close the exam and the browser.                                   |
| Exam Form                                   |                                                                                                    |

**Step 4 -** After downloading the **"Configuration File",** right click on the downloaded file and then safe browser will be opened.

| Name                      | Date modified    | Туре              | Size        |
|---------------------------|------------------|-------------------|-------------|
| SEB_3.5.0.544_SetupBundle | 09-06-2023 12:22 | Application       | 2,54,754 KB |
| 🗑 SebClientSettings-vtu   | 31-01-2024 13:08 | SEB Configuration | 4 KB        |

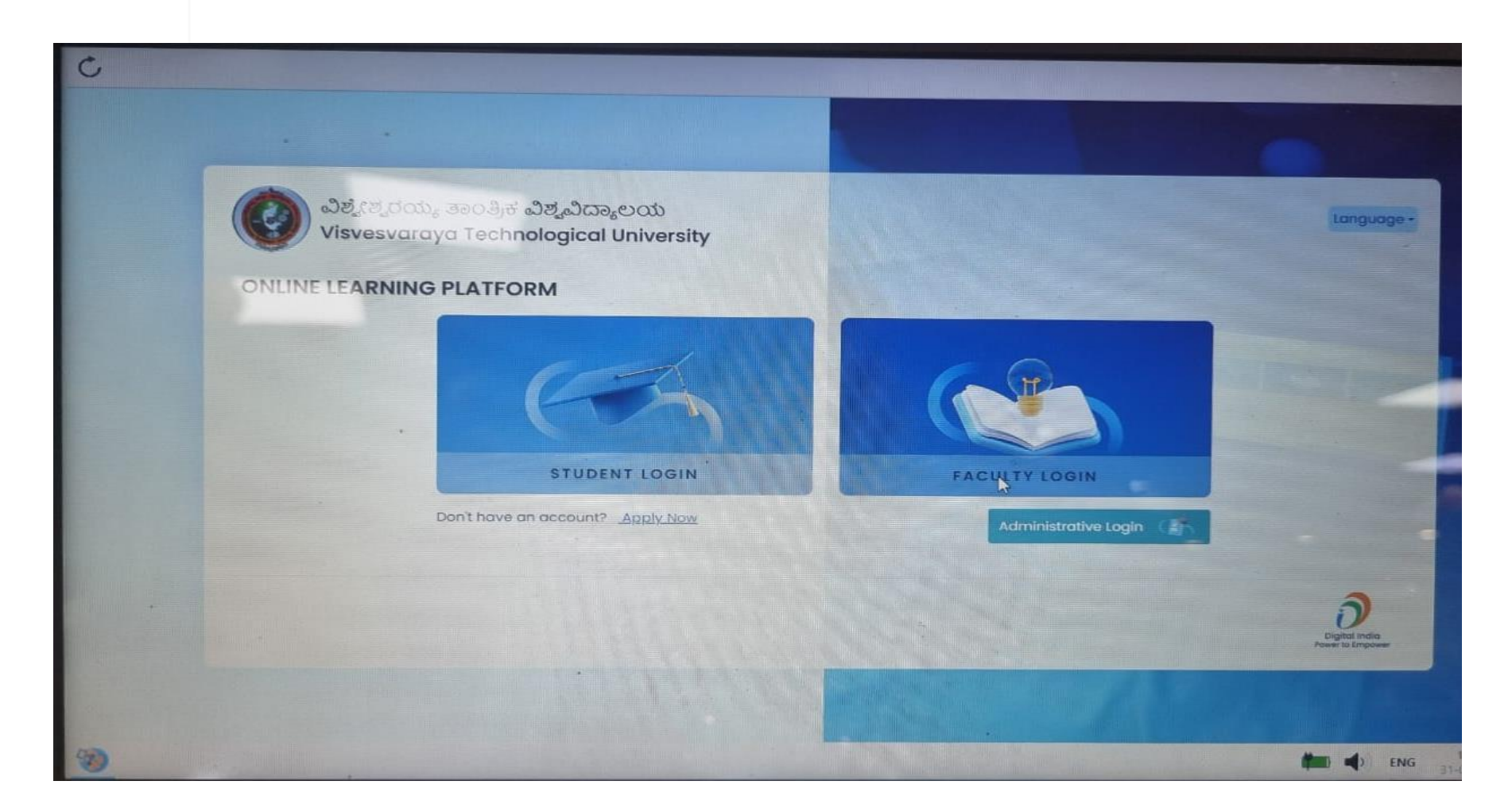

**Step 5 –** Student needs to login again in the **"Safe Exam Browser"** and click on **"Internal Assessment"** Tab under Assignments, Quizzes and Evaluations.

Then Click on the Course name for which student needs to take "Internal Assessment"

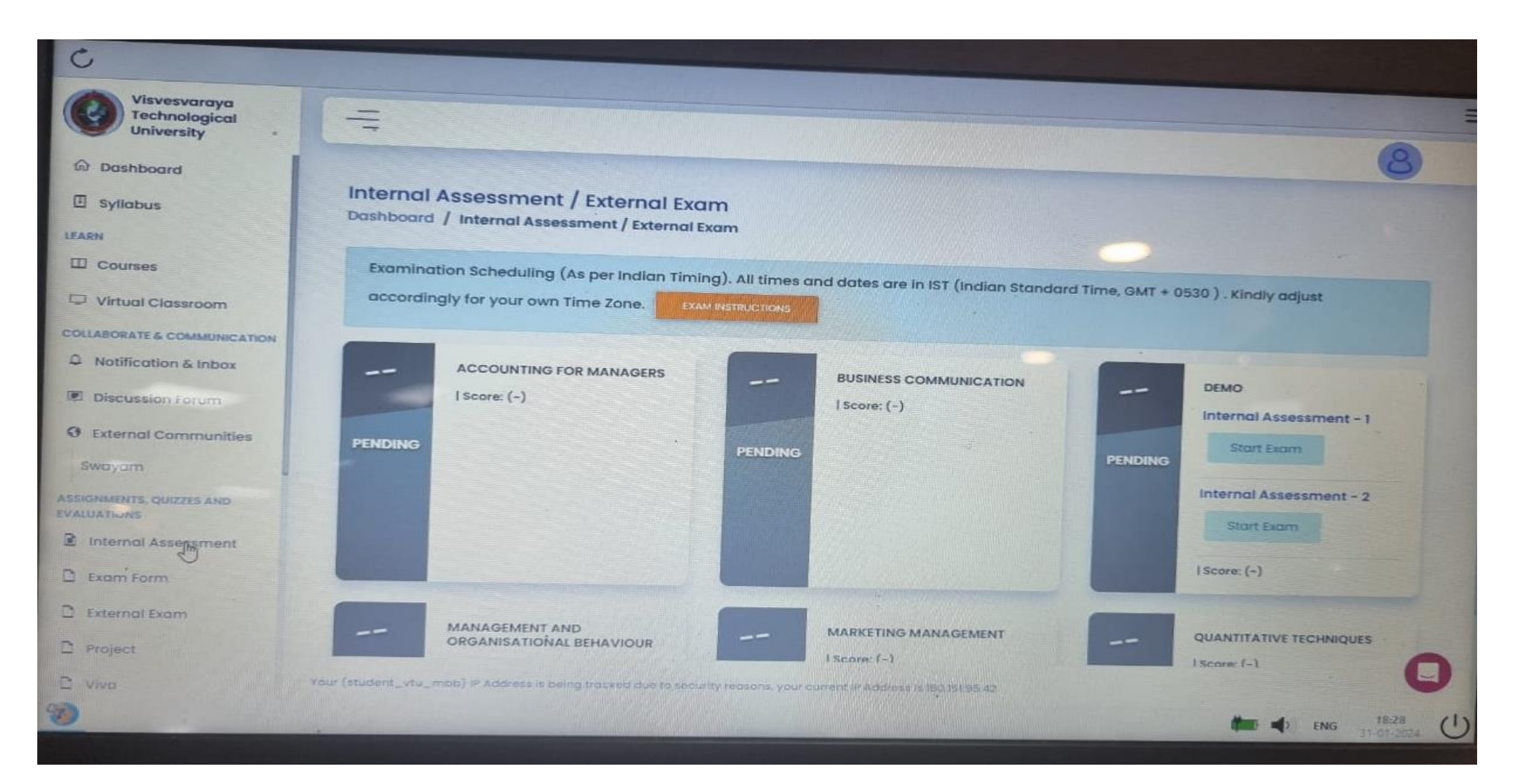

### Step 6 – Click on "Start Exam" after going through the exam Instructions.

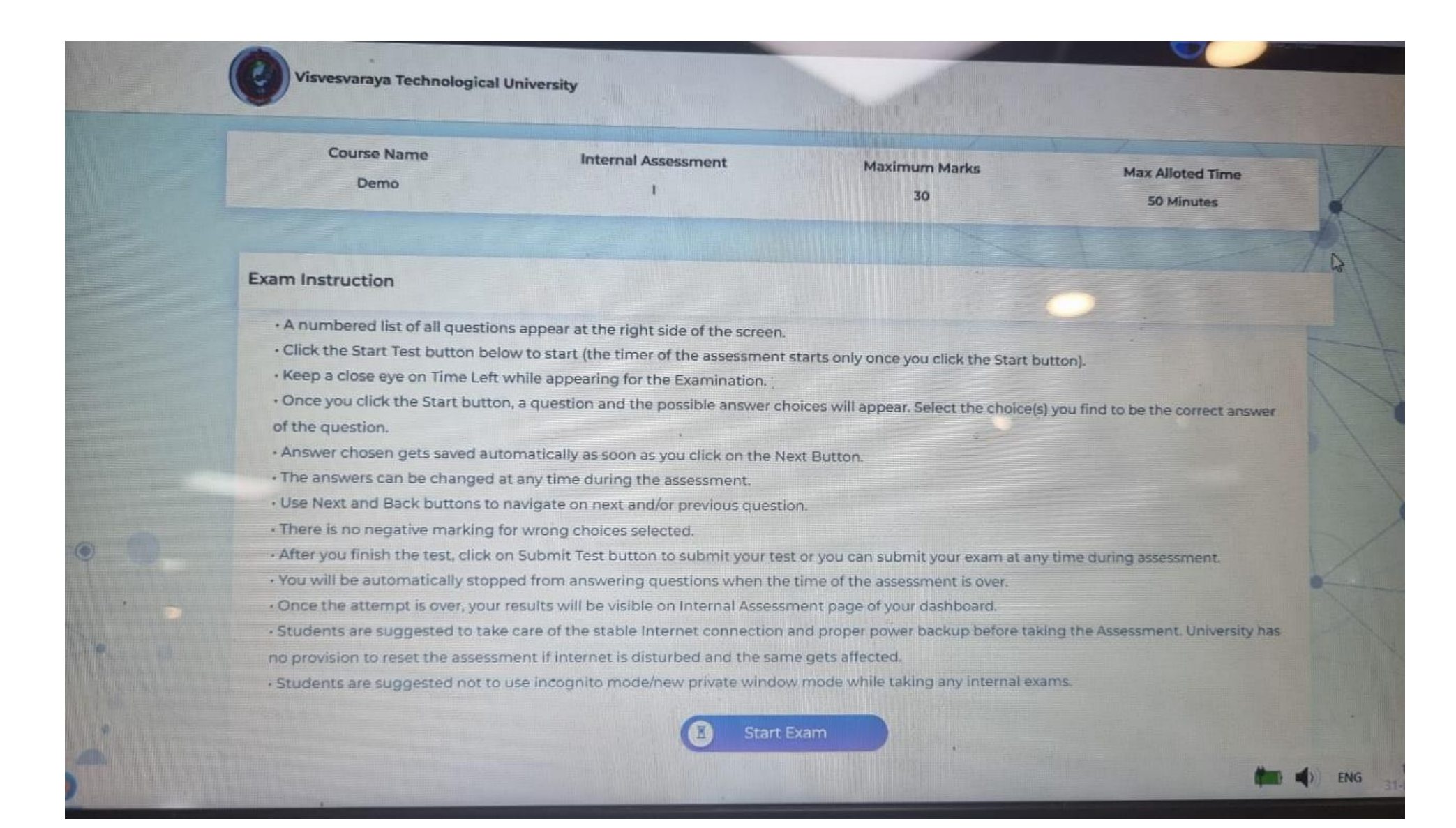

**Step 7** – After clicking on start exam, Exam page will be opened and student can attempt the examination.

| Visvesvaraya Technological University<br>Visvesvaraya Technological University<br>Puestion Paper<br>Question Paper<br>Question Paper | 01 | iline Ex    | amination System                                  |           |                                   |                |
|----------------------------------------------------------------------------------------------------|----|-------------|---------------------------------------------------|-----------|-----------------------------------|----------------|
| Question Paper Q: 1: /30     Objective Attempted     Attempted     Attempted <th></th> <th>Visv</th> <th>vesvaraya Technological University</th> <th></th> <th></th> <th>Student_vtu_mb</th>                                                                                                    |    | Visv        | vesvaraya Technological University                |           |                                   | Student_vtu_mb |
| Question Paper Q. No: 11 / 20     Objective Attempted        Type: 1 Answer all of the following [1*15=15]     Qno   1     Which statement is well quoted for law of demand?   1   1   1   1   1   1   1   1   1   1   1   1   1   1   1   1   1   1   1   1   1   1   1   1   1   1   1   1   1   1   1   1   1   1   1   1   1   1   1   1   1   1   1   1   1   1   1   1   1   1   1   1   1   1   1   1   1   1   1   1   1   1   1   1   1   1   1   1   1   1   1   1   1   1   1   1   1 <                                                                                                    |    |             |                                                   |           |                                   |                |
| Objective Attempted Mark For Review Not Attempted Toral   Type: 1 Answer all of the following [1*15=15] 1   Image: Comparison of the following for the following for the second of the following for the second of the following for the second of the following for the second of the second of                                                                                                    |    | Question    | Q No: 1.1                                         | /30       | 0                                 | Time remaining |
| Type: 1 Answer all of the following [1*15=15]  Type: 1 Answer all of the following [1*15=15]  Type: 1 Answer all of the                                                                                                    |    | Object      | ive                                               | Attempted | Mark For Review     Not Attempted | Total<br>Q.no: |
| Vhich statement is well quoted for law of demand?   Image: Image: Image                                                                                                    | 1  | Type:1 A    | nswer all of the following [1*15=15]              |           |                                   | 30             |
| <ul> <li>Income and price of a commodity</li> <li>Price and quantity of a commodity</li> <li>Income and quantity demanded</li> <li>Quantity demanded and quantity supplied</li> <li>Saved Successfully</li> <li>Mark for review</li> </ul>                                                                                                    |    | Q.no<br>1.1 | Which statement is well quoted for law of demand? |           |                                   | Ø              |
| <ul> <li>Price and quantity of a commodity</li> <li>Income and quantity demanded</li> <li>Quantity demanded and quantity supplied</li> <li>Saved Successfully</li> <li>Mark for review</li> </ul>                                                                                                    |    |             | O Income and price of a commodity                 |           |                                   | B              |
| <ul> <li>Income and quantity demanded</li> <li>Quantity demanded and quantity supplied</li> <li>Saved Successfully</li> <li>Mark for review</li> <li>Save/Next &gt; 10</li> </ul>                                                                                                    |    |             | Price and quantity of a commodity                 |           |                                   | 6              |
| Quantity demanded and quantity supplied Quantity demanded and quantity supplied Reference Save/Next > 10                                                                                                    |    |             | O Income and quantity demanded                    |           |                                   | 16             |
| Saved Successfully  Mark for review Save/Next • 10 10 10 10 10 10 10 10 10 10 10 10 10                                                                                                    |    |             | O Quantity demanded and quantity supplied         |           |                                   | 0              |
| Mark for review Save/Next = 110                                                                                                    |    |             | Saved Successfully                                |           |                                   | 0              |
|                                                                                                    |    |             | Mark for re                                       | wiew      | Save/Next »                       | 110            |

Step 8 – On the last question, submit exam will be there, from where student can submit the examination.

| Question Paper Q.N: 215 /20 Commentation   Objective Attemptel Mark For Nervel Attemptel Total   Type: 2 Answer all of the following [1*15=15] Commentation Commentation   Type: 2 Answer all of the following [1*15=15] Commentation Commentation   Type: 2 Answer all of the following [1*15=15] Commentation Commentation   Commentation Commentation Commentation   Type: 2 Answer all of the following [1*15=15] Commentation Commentation   Commentation Commentation Commentation   Commentation Commentation                                                                                                    |   | Visv          | resvaraya Technological University                      | A STATES                   |                                           | Student_vtu_mcb    |
|----------------------------------------------------------------------------------------------------|---|---------------|---------------------------------------------------------|----------------------------|-------------------------------------------|--------------------|
| Cbjective Attempted Mark For Review Not Attempted     Type: 2 Answer all of the following [1*15=15]     Qno   215        What nature of decision a firm makes with the potential reactions of its competitors ?   is engaged in strategic behaviour   When firm is a price leader   is engaged in collusion   is referred to as a barometric firm                                                                                                    |   | Question      | Paper                                                   | Q No: 2.15 /30             |                                           | © Time remaining   |
| Type: 2 Answer all of the following [1*15=15]   Qno What nature of decision a firm makes with the potential reactions of its competitors ?   Is engaged in strategic behaviour 23   When firm is a price leader 20   Is engaged in collusion 21   Is referred to as a barometric firm 21   Previous Mark for review                                                                                                    |   | Object        | ive                                                     |                            | Attempted     Mark For Review     Not Att | empted Total<br>30 |
| Qno What nature of decision a firm makes with the potential reactions of its competitors ? 27   Is engaged in strategic behaviour 28   When firm is a price leader 20   is engaged in collusion 21   is referred to as a barometric firm 21   Previous Mark for review                                                                                                    |   | Type:2        | Answer all of the following [1*15=15]                   |                            |                                           | 26 -               |
| <ul> <li>is engaged in strategic behaviour</li> <li>When firm is a price leader</li> <li>is engaged in collusion</li> <li>is referred to as a barometric firm</li> <li>Previous</li> </ul>                                                                                                    |   | Q.no<br>2.15, | What nature of decision a firm makes w                  | ith the potential reaction | ons of its competitors ?                  | 27                 |
| <ul> <li>When firm is a price leader</li> <li>is engaged in collusion</li> <li>is referred to as a barometric firm</li> <li>is referred to as a barometric firm</li> <li>Previous</li> </ul>                                                                                                    |   |               | is engaged in strategic behaviour                       |                            |                                           | 2                  |
| <ul> <li>is engaged in collusion</li> <li>is referred to as a barometric firm</li> <li>is referred to as a barometric firm</li> </ul> |   |               | When firm is a price leader                             |                            |                                           | 210                |
| <ul> <li>is referred to as a barometric firm</li> <li>Previous</li> <li>Mark for review</li> </ul>                                                                                                    |   |               | ) is engaged in collusion                               |                            |                                           | 21)                |
| Previous     Mark for review     Save                                                                                                    | • |               | <ul> <li>is referred to as a barometric firm</li> </ul> |                            |                                           |                    |
|                                                                                                    |   |               | « Previous                                              | Mark for review            | Save                                      | 3                  |

## Step 9 – Before Final Submit, Exam Summary will appear and then student can make the final submit.

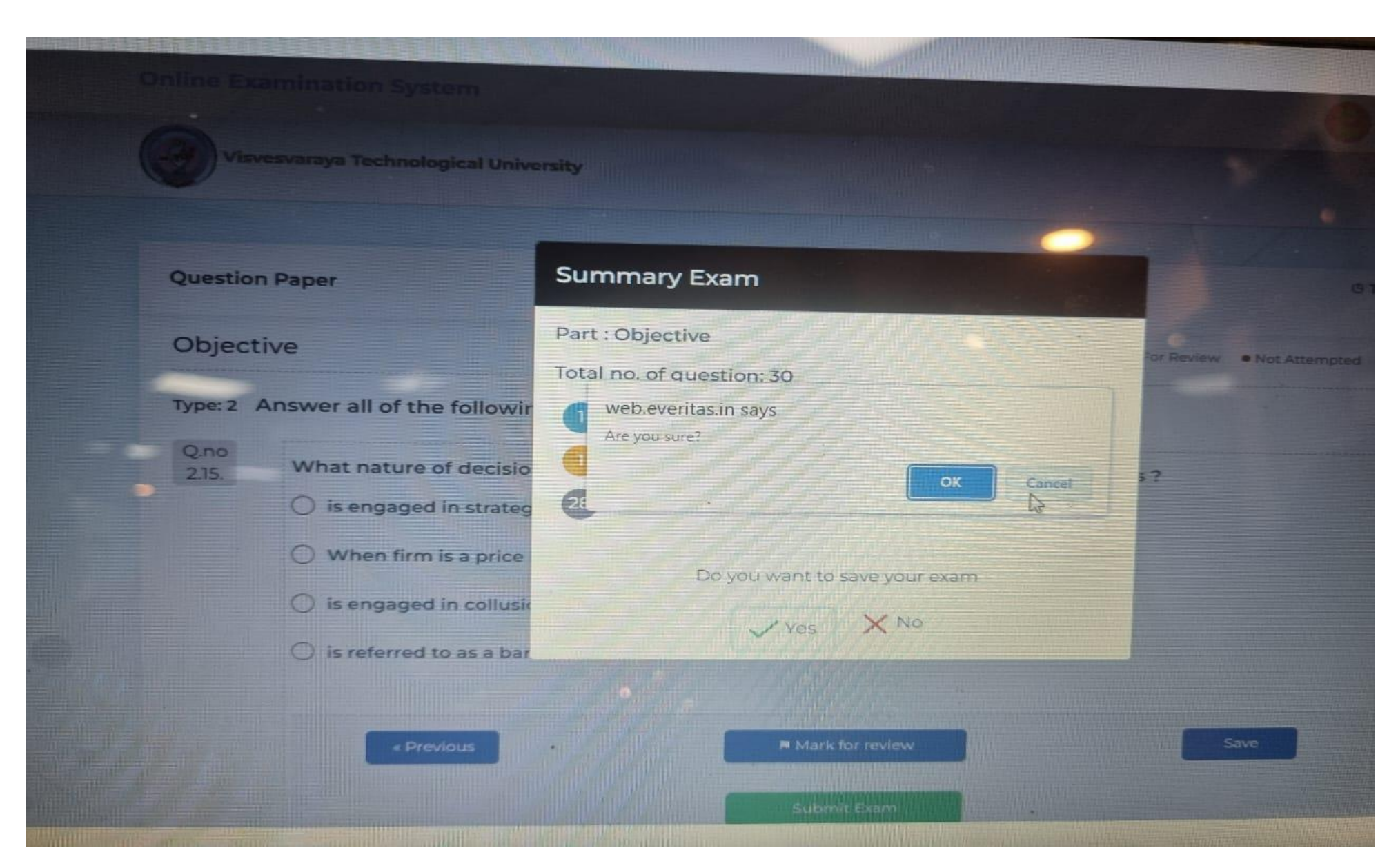

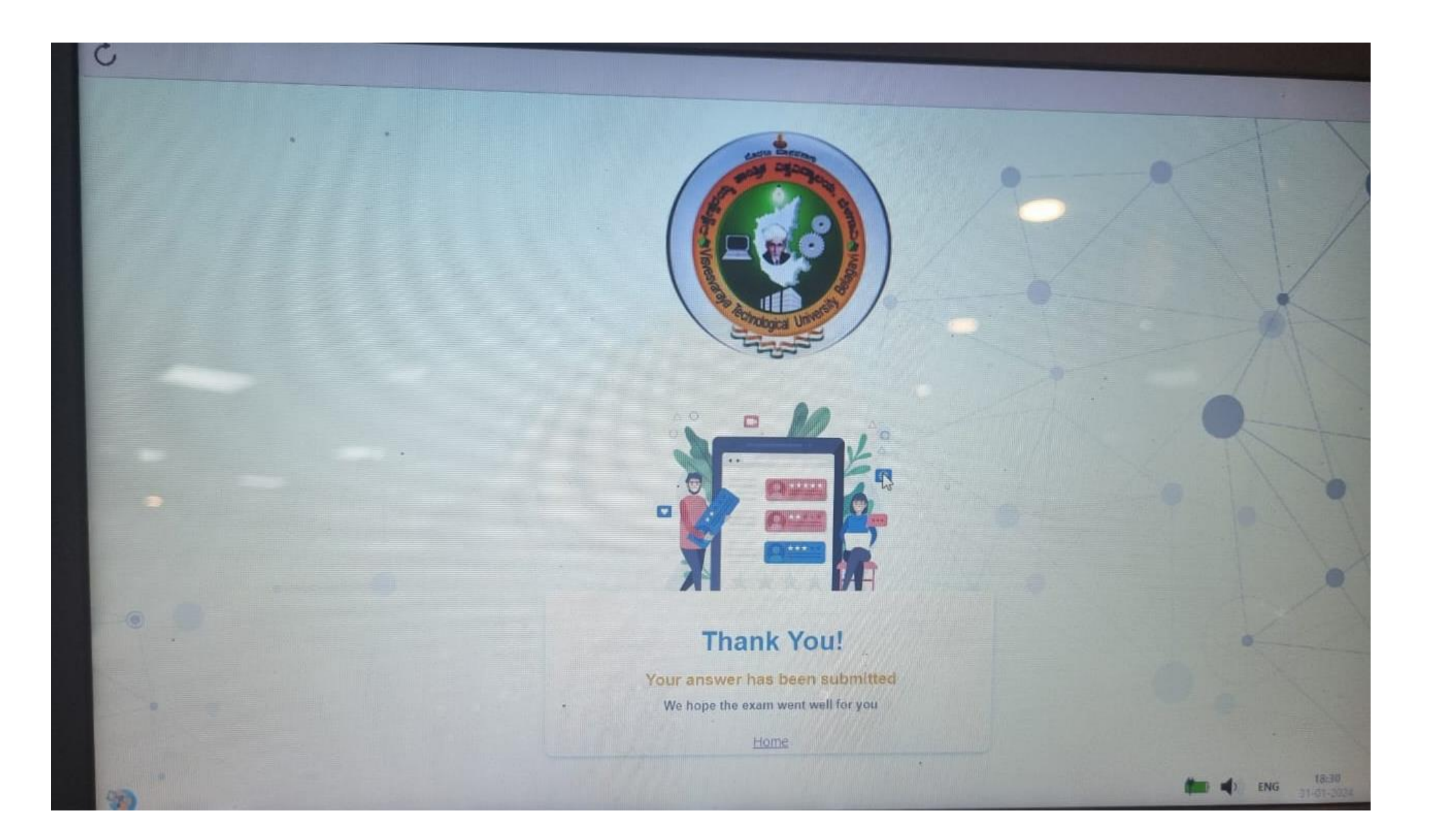